# Mississippi Management and Reporting System

# **Department of Finance and Administration**

| MMRS MASH/Training Materials |                          |                           |  |  |  |  |
|------------------------------|--------------------------|---------------------------|--|--|--|--|
| 6304                         | SPAHRS PR Distribute Pay | Revision Date: 08/07/2018 |  |  |  |  |
|                              |                          | Version: 6                |  |  |  |  |

# Table of Contents

| Objective                                                  |
|------------------------------------------------------------|
| Outcome                                                    |
| Overview                                                   |
| Key Concepts 3                                             |
| Distribute Pay Menus                                       |
| Warrant/EFT Browses                                        |
| Browse Warrants for Workers                                |
| Browse EFT's for Workers7                                  |
| Statewide Browse Warrants by Warrant Number (DFA USE ONLY) |
| Statewide Browse EFT's by EFT Number (DFA USE ONLY)        |
| Browse Specific Worker10                                   |
| Browse Pending Voided Warrants/EFT's11                     |
| Browse Voided Warrants/EFT's12                             |
| Browse State-Wide Messages13                               |
| Browse Agency Specific Messages15                          |
| Re-Issue Requests (DFA Only)18                             |
| Enter Re-Issue Request - DFA ONLY                          |

## Objective

Develop an understanding of the Distribute Pay function.

### Outcome

An understanding of the process, key concepts, and menus is obtained.

### Overview

The Distribute Pay process begins after the calculation of employee/worker pay. Much of the process occurs through internal processing and a series of batch jobs.

After agencies have completed the final payroll run and DFA has posted it to MAGIC, SPAHRS generates payroll warrants and the electronic funds transfer (EFT) tape that is sent to the banking institutions for direct deposit transactions. Payroll warrants are printed at DFA in the order specified on the Maintain Agency screen in the Agency process: by warrant sort group, alphabetically by last name within geographic location, alphabetically by last name, or alphabetically by last name within zip code. The default selection is alphabetically by last name. The warrant sort details for the group and geographic location are specified on the Maintain Position Information screen in the Position process. The warrants and direct deposit information can then be accessed for viewing in various browse screens located on the Distribute Pay menu.

Direct deposits are automatically established in "P" status to generate a prenote to the financial institution entered. The direct deposit record then goes through a twelve-day waiting period for verification. During this waiting period the status is "N." At the completion of the waiting period, if no modifications are made to the record, the direct deposit will be updated to an active status, "A"; any future payments will be direct deposited into the employee's account.

There are options available in the Distribute Pay menu to include Statewide Messages and Agency Specific messages on each paystub or direct deposit advice. If an employee's warrant or EFT must be re-issued for the same amount with no adjustments required, obtain and complete the "SPAHRS - Void Employee Warrant/EFTs Request Form" from the DFA Office of Fiscal Management/Bureau of Financial Control. This process requires submission of the manually completed printed form to DFA for data entry and approval.

| Key Concepts          | Description                                                                              |
|-----------------------|------------------------------------------------------------------------------------------|
| Direct Deposit Advice | Employees who choose to have payroll sent<br>through Electronic Funds Transfers can view |
|                       | detailed payroll information and messages                                                |
|                       | through the Access Channel for Employees                                                 |
|                       | (ACE).                                                                                   |
| Prenote               | The process of establishing a direct deposit                                             |
|                       | using zero balances and submitting it to the                                             |
|                       | bank for processing to verify the accuracy of                                            |
|                       | the account numbers and other information.                                               |
|                       | (This process occurs in the Employee Payroll                                             |
|                       | Information process in Employment.)                                                      |

# **Distribute Pay Menus**

The Distribute Pay process includes its own menu that can be accessed from the Payment menu as described below.

| Your Action                                                                                                    | System Response                                                                      |
|----------------------------------------------------------------------------------------------------|--------------------------------------------------------------------------------------|
| <ol> <li>Choose PA (Payment) from the Main<br/>Menu and press ENTER.</li> </ol>                                                                                                    | The Payment Menu will appear.                                                        |
| PHFNC10 PHVL STATEWIDE PAYROLL A<br>PHIMAINU PHIMAINM Pay                                                                                                    | AND HUMAN RESOURCE SYSTEM 03/12/2018<br>jment Menu 12:07 PM                          |
| Code Description                                                                                                    | FastPath                                                                             |
| CP Calculate Pay<br>GS Generate SAAS Transactio<br>RD Remit Taxes and Deductio<br>DP Distribute Pay<br>PA Approve/Release Pay<br>FT File Tax Reports<br>AP Adjust Pay<br>PT Earnings, Tax, and Deduc<br>OT Other Payroll Tables<br>PR Payroll Reports | cALC<br>SAAS<br>SAAS<br>DISP<br>RPAY<br>FIAX<br>ADJP<br>ction Tables<br>ETDT<br>PAYT |
| Code:                                                                                                    |                                                                                      |
| Direct Command:<br>Enter-PF1PF2PF3PF4PF5PF6<br>Help Main End                                                                                                    | 6PF7PF8PF9PF10PF11PF12<br>Quit                                                       |

| Your Action                                   | System Response                      |
|-----------------------------------------------|--------------------------------------|
| 2. Choose <b>DP</b> (Distribute Pay) from the | The Distribute Pay Menu will appear. |
| Payment Menu and press ENTER.                 |                                      |

```
FMSAS23 PHV8
                   STATEWIDE PAYROLL AND HUMAN RESOURCE SYSTEM
                                                                    06/16/2015
PHIMAINU PHIMAINM
                               Distribute Pay Menu
                                                                     01:32 PM
                  Description
                                                              FastPath
        Code
              Browse State-Wide Messages
          SM
              Browse Agency Specific Messages
          AM
              Enter Re-issue Request
          RR
              Browse Warrants for Workers
          WW
              Browse EFT's for Workers
          EW
              Browse Specific Worker
          SW
              Browse Pending Voided Warrants/EFT's
          VW
              Statewide Browse Warrants by Warrant Number
Statewide Browse EFT's by EFT Number
Browse Voided Warrants/EFT's
          BW
          BE
          BV
    Code: ___
Help Main End
                                                                       Quit
```

#### Warrant/EFT Browses

There are several browse options available in the Distribute Pay Menu that can be used to view data by warrant/EFT number within an agency or to view a specific employee's warrant/EFT within an agency.

#### **Browse Warrants for Workers**

The Browse Warrants for Workers screen is used to view a listing of Warrants for Workers.

|    | Your Action                                | System Response                             |
|----|--------------------------------------------|---------------------------------------------|
| 1. | Choose PA (Payment) from the Main          | The Payment Menu will appear.               |
|    | menu. Press ENTER.                         |                                             |
| 2. | Choose <b>DP</b> (Distribute Pay) from the | The Distribute Pay Menu will appear.        |
|    | Payment Menu and press ENTER.              |                                             |
| 3. | Choose WW (Browse Warrants for             | The Browse Warrants for Workers screen will |
|    | Workers) from the Distribute Pay Menu      | appear.                                     |
|    | and press ENTER.                           |                                             |
|    |                                            | Information displayed includes Warrant      |
|    | The selection criteria include Agency and  | Number, Pay Period End Date, Pay Freq,      |
|    | Warrant Number.                            | SSN/Tax ID, Issue Date and Amount.          |

| FMSAS23<br>PHPDBW1E<br>Actions | PHV2<br>3 PHPDBW1M<br>: (D)<br>Warrant | STATEWIDE<br>E<br>Pay Period | E PAYROLL AND<br>Browse Warran<br>Pay | HUMAN<br>ts for | RESOURCE<br>Workers | SYSTEM   | 06/28/2012<br>12:27 PM |
|--------------------------------|----------------------------------------|------------------------------|---------------------------------------|-----------------|---------------------|----------|------------------------|
| *Act                           | Number                                 | End Date                     | Freq. SSN/T                           | ax Id           | Date                | Amount   |                        |
|                                |                                        | ****                         | End of Data                           | * * *           |                     |          |                        |
|                                |                                        |                              |                                       |                 |                     |          |                        |
|                                |                                        |                              |                                       |                 |                     |          |                        |
|                                |                                        |                              |                                       |                 |                     |          |                        |
|                                |                                        |                              |                                       |                 |                     |          |                        |
|                                |                                        |                              |                                       |                 |                     |          |                        |
|                                |                                        |                              |                                       |                 |                     |          |                        |
| *Agency<br>Direct (            | /:<br>Command:                         | Warrant Nu                   | umber:                                |                 |                     |          |                        |
| Enter-Pl<br>He                 | =1PF2<br>elp Main                      | -PF3PF4<br>End               | PF5PF6                                | -PF7<br>Bkwd    | -PF8PF9<br>Fwd      | )PF10PF1 | L1PF12<br>Quit         |

| Your Action                                            | System Response                               |
|--------------------------------------------------------|-----------------------------------------------|
| 4. Enter <b>D</b> isplay in the Action field next to a | The Maintain Warrants for Workers screen will |
| selected worker and press ENTER.                       | appear.                                       |

#### **Browse EFT's for Workers**

The Browse EFT's for Workers screen is used to view a listing of EFT's for Workers.

| Your Action                                    | System Response                            |
|------------------------------------------------|--------------------------------------------|
| 1. Choose <b>PA</b> (Payment) from the Main    | The Payment Menu will appear.              |
| Menu. Press ENTER.                             |                                            |
| 2. Choose <b>DP</b> (Distribute Pay) from the  | The Distribute Pay Menu will appear.       |
| Payment Menu and press ENTER.                  |                                            |
| 3. Choose <b>EW</b> (Browse EFT's for Workers) | The Browse EFT's for Workers screen will   |
| from the Distribute Pay Menu and press         | appear.                                    |
| ENTER.                                         |                                            |
|                                                | Information displayed includes EFT Number, |
| The selection criteria include Agency and      | Pay Period End Date, Pay Freq, SSN/Tax ID, |
| EFT Number.                                    | Issue Date, Amount, and FMVIEW Pay Stub.   |

| PHFNC10<br>PHPDBE1B<br>Actions: | PHVC<br>PHPDBE1N<br>(D) | ST<br>1        | ATEWI            | )E PAY<br>Bro | ROLL AND<br>wse EFT' | HUMAN<br>s for | RESOUF<br>Workers | RCE S'<br>∍ | YSTEM  | 03<br>1 | 3/12/2018<br>L2:24 PM |
|---------------------------------|-------------------------|----------------|------------------|---------------|----------------------|----------------|-------------------|-------------|--------|---------|-----------------------|
| *Act EFT                        | Number                  | Pay P<br>End D | eriod<br>ate<br> | Pay<br>Freq   | SSN/Tax              | Id             | Issue<br>Date     |             | Amount | : F     | FMVIEW<br>Pay Stub    |
|                                 |                         |                | **               | ** End        | of Data              | ***            |                   |             |        |         |                       |
|                                 |                         |                |                  |               |                      |                |                   |             |        |         |                       |
|                                 |                         |                |                  |               |                      |                |                   |             |        |         |                       |
|                                 |                         |                |                  |               |                      |                |                   |             |        |         |                       |
|                                 |                         |                |                  |               |                      |                |                   |             |        |         |                       |
| *Agency                         | :                       | EFT            | Numbe            | er:           |                      |                |                   |             |        |         |                       |
| Enter-PF.<br>He                 | l–––PF2–-<br>lp Main    | PF3-<br>End    | PF4-             | PF5           | PF6                  | -PF7<br>Bkwd   | -PF8<br>Fwd       | -PF9        | PF10   | -PF11-  | PF12<br>Quit          |

|    | Your Action                                         | System Response                       |
|----|-----------------------------------------------------|---------------------------------------|
| 4. | Enter <b>D</b> isplay in the Action field next to a | The Maintain EFT's for Workers screen |
|    | selected worker and press ENTER.                    | will appear.                          |

# Statewide Browse Warrants by Warrant Number (DFA USE ONLY)

The Statewide Browse Warrants by Warrant Number screen is used to view all warrants issued statewide by warrant number.

| Your Action                                       | System Response                        |
|---------------------------------------------------|----------------------------------------|
| 1. Choose <b>PA</b> (Payment) from the Main menu. | The Payment Menu will appear.          |
| Press ENTER.                                      |                                        |
| 2. Choose <b>DP</b> (Distribute Pay) from the     | The Distribute Pay Menu will appear.   |
| Payment Menu and press ENTER.                     |                                        |
| 3. Choose <b>BW</b> (Statewide Browse Warrants by | The Statewide Browse Warrants by       |
| Warrant Number) from the Distribute Pay           | Warrant Number screen will appear.     |
| Menu and press ENTER.                             |                                        |
|                                                   | Information displayed includes Agency, |
| The selection criterion includes Warrant          | Warrant Number, Pay Period End Date,   |
| Number.                                           | Pay Freq, SSN/Tax ID, Issue Date and   |
|                                                   | Amount.                                |

| FMSAS2<br>PHPDB | FMSAS23PHV3STATEWIDE PAYROLL AND HUMAN RESOURCE SYSTEM07/02/201.PHPDBW2BPHPDBW3MStatewide Browse Warrants by Warrant Number10:05 AMActions:(D) |                   |                        |              |             |             |               | 7/02/2012<br>10:05 AM |              |
|-----------------|----------------------------------------------------------------------------------------------------|-------------------|------------------------|--------------|-------------|-------------|---------------|-----------------------|--------------|
| *Act            | Agency                                                                                                    | Warrant<br>Number | Pay Period<br>End Date | Pay<br>Freq. | SSN/        | Tax Id      | Issue<br>Date | e A                   | mount        |
|                 |                                                                                                    |                   | *** End c              | f Data       | * * *       |             |               |                       |              |
|                 |                                                                                                    |                   |                        |              |             |             |               |                       |              |
|                 |                                                                                                    |                   |                        |              |             |             |               |                       |              |
|                 |                                                                                                    |                   |                        |              |             |             |               |                       |              |
|                 |                                                                                                    |                   |                        |              |             |             |               |                       |              |
| Warra<br>Direc  | ant Number<br>t Command:                                                                                                    | :                 |                        |              |             |             |               |                       |              |
| Enter           | -PF1PF2<br>Help Mai                                                                                                    | PF3<br>n End      | PF4PF5                 | -PF6         | PF7<br>Bkwd | -PF8<br>Fwd | -PF9PF        | 10PF11                | PF12<br>Quit |

|    | Your Action                                         | System Response                   |
|----|-----------------------------------------------------|-----------------------------------|
| 4. | Enter <b>D</b> isplay in the Action field next to a | The Maintain Warrants for Workers |
|    | selected worker and press ENTER.                    | screen will appear.               |

# Statewide Browse EFT's by EFT Number (DFA USE ONLY)

|    | Your Action                                     | System Response                       |
|----|-------------------------------------------------|---------------------------------------|
| 1. | Choose <b>PA</b> (Payment) from the Main Menu.  | The Payment Menu will appear.         |
|    | Press ENTER.                                    |                                       |
| 2. | Choose <b>DP</b> (Distribute Pay) from the      | The Distribute Pay Menu will appear.  |
|    | Payment Menu and press ENTER.                   |                                       |
| 3. | Choose <b>BE</b> (Statewide Browse EFT's by EFT | The Statewide Browse EFT's by EFT     |
|    | Number) from the Distribute Pay Menu and        | number screen will appear.            |
|    | press ENTER.                                    |                                       |
|    |                                                 | Information displayed includes Agency |
|    | The selection criterion includes EFT Number.    | Warrant Number, Pay Period End Date,  |
|    |                                                 | Pay Freq, SSN/Tax ID, Issue Date,     |
|    |                                                 | Amount.                               |

| PHFNC<br>PHPDB<br>Act | :10 PHVC<br>E2B PHPDB<br>ions: (D) | STAT<br>E3M    | EWIDE PAYROLL AND<br>Statewide Browse | HUMAN R<br>EFT's by | ESOURCE<br>EFT Nu | SYSTEM<br>mber | 03<br>1 | /12/2018<br>2:45 PM |
|-----------------------|------------------------------------|----------------|---------------------------------------|---------------------|-------------------|----------------|---------|---------------------|
| *Act                  | Agency                             | EFT<br>Number  | Pay Period Pay<br>End Date Freq.      | SSN/Ta              | × Id              | Issue<br>Date  | Am      | ount                |
|                       |                                    |                | *** End of Data                       | ***                 |                   |                |         |                     |
|                       |                                    |                |                                       |                     |                   |                |         |                     |
|                       |                                    |                |                                       |                     |                   |                |         |                     |
|                       |                                    |                |                                       |                     |                   |                |         |                     |
|                       |                                    |                |                                       |                     |                   |                |         |                     |
| Direc                 | EFT Number<br>t Command:           | r:             |                                       |                     |                   |                |         |                     |
| Enter                 | -PF1PF<br>Help Ma                  | 2PF3<br>in End | -PF4PF5PF6                            | -PF7P<br>Bkwd F     | F8PF<br>wd        | 9PF10-         | -PF11-  | -PF12<br>Quit       |

|    | Your Action                                         | System Response                       |
|----|-----------------------------------------------------|---------------------------------------|
| 4. | Enter <b>D</b> isplay in the Action field next to a | The Maintain EFT's for Workers screen |
|    | selected worker and press ENTER.                    | will appear.                          |

# Browse Specific Worker

The Browse Specific Worker screen is used to view a listing of Warrants and EFT's for a Specific Worker.

|    | Your Action                                    | System Response                        |
|----|------------------------------------------------|----------------------------------------|
| 1. | Choose <b>PA</b> (Payment) from the Main Menu. | The Payment Menu will appear.          |
|    | Press ENTER.                                   |                                        |
| 2. | Choose <b>DP</b> (Distribute Pay) from the     | The Distribute Pay Menu will appear.   |
|    | Payment Menu and press ENTER.                  |                                        |
| 3. | Choose SW (Browse Specific Worker) from        | The Browse EFT's for Workers screen    |
|    | the Distribute Pay Menu and press ENTER.       | will appear.                           |
|    |                                                |                                        |
|    | The selection criteria include Agency, SSN     | Information displayed includes SSN/Tax |
|    | and Issue Date.                                | ID, Issue Date, Warrant/EFT Number,    |
|    |                                                | Pay Period End Date, Pay Frequency,    |
|    |                                                | Amount, and FMVIEW Pay Stub.           |

| FMSAS23PHV2STATEWIDEPAYROLLANDHUMANRESOURCESYSTEMPHPDBS1BPHPDBS1MBrowseSpecificWorkerActions:(D) |                   |              |               |                       | 06/28/2012<br>12:43 PM   |               |        |                    |
|--------------------------------------------------------------------------------------------------|-------------------|--------------|---------------|-----------------------|--------------------------|---------------|--------|--------------------|
| *Act                                                                                             | SSN/Tax           | Id           | Issue<br>Date | Warrant/<br>EFT Numbe | Pay Period<br>r End Date | l Pay<br>Freq | Amount | FMVIEW<br>Pay Stub |
|                                                                                                  |                   |              | ***           | End of Da             | ta ***                   |               |        |                    |
|                                                                                                  |                   |              |               |                       |                          |               |        |                    |
|                                                                                                  |                   |              |               |                       |                          |               |        |                    |
|                                                                                                  |                   |              |               |                       |                          |               |        |                    |
|                                                                                                  |                   |              |               |                       |                          |               |        |                    |
| *Agen<br>Direct                                                                                  | cy:<br>Command    | *            | SSN:          |                       | Issue Date:              |               |        |                    |
| Enter-                                                                                           | ·PF1PF<br>Help Ma | 2PF<br>in Er | -3PF4<br>nd   | PF5PF6                | PF7PF8<br>Bkwd Fwo       | 8PF9<br>1     | PF10PF | 11PF12<br>Quit     |

|    | Your Action                                         | System Response                   |
|----|-----------------------------------------------------|-----------------------------------|
| 4. | Enter <b>D</b> isplay in the Action field next to a | The Maintain Warrants for Workers |
|    | selected worker and press ENTER.                    | screen will appear.               |

# Browse Pending Voided Warrants/EFT's

|    | Your Action                                    | System Response                        |
|----|------------------------------------------------|----------------------------------------|
| 1. | Choose <b>PA</b> (Payment) from the Main Menu. | The Payment Menu will appear.          |
|    | Press ENTER.                                   |                                        |
| 2. | Choose <b>DP</b> (Distribute Pay) from the     | The Distribute Pay Menu will appear.   |
|    | Payment Menu and press ENTER.                  |                                        |
| 3. | Choose VW (Browse Pending Voided               | The Browse Pending Voided              |
|    | Warrants/EFT's) from the Distribute Pay        | Warrants/EFT's screen will appear.     |
|    | Menu and press ENTER.                          |                                        |
|    |                                                | Information displayed includes Warrant |
|    | The selection criteria include Agency and      | Number, Pay Period End Date, Pay       |
|    | Warrant Number.                                | Frequency, SSN/Tax ID, Issue Date and  |
|    |                                                | Amount.                                |

| PHFNC10 PHVC STATEWIDE PAYROLL AND   | HUMAN RESOURCE SYSTEM     | 03/12/2018 |
|--------------------------------------|---------------------------|------------|
| PHPDBV1B PHPDBV3M Browse Pending Voi | ded Warrants/EFT's        | 12:48 PM   |
| Actions: (D)                         |                           |            |
| Warrant/EFT Pay Period Pay           | Issue                     |            |
| *Act Number End Date Freq. SSN/la    | ×Id Date Am               | ount       |
| *** End of Data                      | <br>***                   |            |
|                                      |                           |            |
|                                      |                           |            |
|                                      |                           |            |
|                                      |                           |            |
|                                      |                           |            |
|                                      |                           |            |
|                                      |                           |            |
|                                      |                           |            |
|                                      |                           |            |
|                                      |                           |            |
| _*Agency: Warrant/EFT Number:        |                           |            |
| Direct Command:                      |                           |            |
| LENTER-PFIPFZPF3PF4PF5PFb            | PF7PF8PF9PF10<br>Pkud Fud | PF12       |
| πειμ Μαιη Επα                        | οκωύ Γωα                  | ųui (      |

| Your Action                                            | System Response                 |
|--------------------------------------------------------|---------------------------------|
| 4. Enter <b>D</b> isplay in the Action field next to a | The Employee Voided Warrant/EFT |
| selected worker and press ENTER.                       | screen will appear.             |

# **Browse Voided Warrants/EFT's**

| Your Action                                        | System Response                        |
|----------------------------------------------------|----------------------------------------|
| 1. Choose <b>PA</b> (Payment) from the Main Menu.  | The Payment Menu will appear.          |
| Press ENTER.                                       |                                        |
| 2. Choose <b>DP</b> (Distribute Pay) from the      | The Distribute Pay Menu will appear.   |
| Payment Menu and press ENTER.                      |                                        |
| 3. Choose <b>BV</b> (Browse Voided Warrants/EFT's) | The Browse Voided Warrants/EFT's       |
| from the Distribute Pay Menu and press             | screen will appear.                    |
| ENTER.                                             |                                        |
|                                                    | Information displayed includes Warrant |
| The selection criteria include Agency and          | Number, Pay Period End Date, Pay       |
| Warrant Number.                                    | Frequency, SSN/Tax ID, Issue Date and  |
|                                                    | Amount.                                |

| PHFNC10 PHVC      | STATEWIDE PAYRO  | JLL AND HUMAN | RESOURCE  | SYSTEM   | 03/12/2018 |
|-------------------|------------------|---------------|-----------|----------|------------|
| PHPDBV3B PHPDBV3M | Browse           | Voided Warra  | nts/EFT's |          | 12:52 PM   |
| Actions: (D)      |                  |               |           |          |            |
| Warrant/EFT       | Pay Period Pay   | /             | Issue     | _        |            |
| *Act Number       | End Date Freq.   | SSN/Tax Id    | Date      | Amount   |            |
|                   | *** End a        | of Data ***   |           |          |            |
|                   |                  |               |           |          |            |
|                   |                  |               |           |          |            |
|                   |                  |               |           |          |            |
|                   |                  |               |           |          |            |
|                   |                  |               |           |          |            |
|                   |                  |               |           |          |            |
|                   |                  |               |           |          |            |
|                   |                  |               |           |          |            |
|                   |                  |               |           |          |            |
|                   |                  |               |           |          |            |
| *Agency: 0001 War | rant/EFT Number: |               |           |          |            |
| Direct Command:   |                  |               |           |          |            |
| Enter-PF1PF2      | -PF3PF4PF5       | PF6PF7        | -PF8PFS   | 9PF10PF1 | .1PF12     |
| Help Main         | End              | Bkwd          | Fwd       |          | Quit       |

|    | Your Action                                         | System Response                 |
|----|-----------------------------------------------------|---------------------------------|
| 4. | Enter <b>D</b> isplay in the Action field next to a | The Employee Voided Warrant/EFT |
|    | selected worker and press ENTER.                    | screen will appear.             |

#### **Browse State-Wide Messages**

The Distribute Pay process includes an option to create messages to be printed on payroll warrants and direct deposit advices on a statewide or agency-specific basis. These messages can include such information as changes in tax laws or insurance premiums that affect payroll.

| Your Action                                   | System Response                      |
|-----------------------------------------------|--------------------------------------|
| 1. Choose PA (Payment) from the Main Me       | nu The Payment Menu will appear.     |
| and press ENTER.                              |                                      |
| 2. Choose <b>DP</b> (Distribute Pay) from the | The Distribute Pay Menu will appear. |
| Payment Menu and press ENTER.                 |                                      |
| 3. Choose SM (Browse State-Wide Messag        | es) The Browse State-Wide Messages   |
| from the Distribute Pay Menu and press        | screen will appear.                  |
| ENTER.                                        |                                      |

| FMSAS<br>PHPDS                                | 23 PHV2<br>M1B PHPDSMOM | V2 STATEWIDE PAYROLL AND HUMAN RESOURCE SYSTEM 06/28/201<br>PDSMOM Browse State-Wide Messages 01:21 PM |                                          |      |
|-----------------------------------------------|-------------------------|----------------------------------------------------------------------------------------------------|------------------------------------------|------|
| Actio                                         | ns: (A,D,M,P            | )                                                                                                    |                                          |      |
| *Act                                          | Start Date              | End Date                                                                                               | State Wide Message                       |      |
| =                                             | 09/01/2004              | 09/30/2004                                                                                             | AS OF OCT 1 DFA WILL NO LONGER PRINT DI  | .R   |
| —                                             | 08/01/2005              | 08/31/2005                                                                                             | IKS PRUBLEM? CALL IAS AT 1-8//-///-4//8  | •    |
| -                                             | 09/30/2005              | 10/31/2005                                                                                             | IN OCTOBER SSN REPLACED BY PID - YOUR    |      |
| -                                             | 11/01/2005              | 11/30/2005                                                                                             | VERIFY YOUR ADDRESS WITH YOUR HR/PAYROL  | L    |
| _                                             | 12/01/2005              | 12/31/2005                                                                                             | FOR AN ELECTRONIC W2 IN ACE SIGN UP BY   | 1    |
| _                                             | 12/01/2007              | 12/31/2007                                                                                             | Verify your address with your HR/payrol  | 1    |
| _                                             | 01/01/2008              | 02/15/2008                                                                                             | PERS Board Election-Petitions for State  |      |
| _                                             | 03/01/2008              | 03/31/2008                                                                                             | VOTE for PERS Board Representative-more  |      |
| _                                             | 12/01/2008              | 12/31/2008                                                                                             | W-2s will be available on ACE by 1/23/0  | 9    |
| _                                             | 05/01/2009              | 06/02/2009                                                                                             | VOTE for PERS Board Representative-more  |      |
| _                                             | 07/01/2009              | 07/31/2009                                                                                             | VOTE for PERS Board Representative- mor  | e    |
| _                                             | 11/01/2009              | 11/30/2009                                                                                             | Verify your address with your HR/navrol  | 1    |
| -                                             | 11/01/2005              | 11/ 30/ 2003                                                                                           | verify your address with your int/payror | '    |
| Start Date: 09 01 2004                        |                         |                                                                                                    |                                          |      |
| Direc                                         | Direct Command:         |                                                                                                    |                                          |      |
| Enter-PF1PF2PF3PF4PF5PF6PF7PF8PF9PF10PF11PF12 |                         |                                                                                                    |                                          |      |
|                                               | Help Main               | End Add                                                                                                | Bkwd Fwd                                 | Quit |
|                                               | •                       |                                                                                                    |                                          |      |

| Your Action                                                                                                    | System Response                                      |
|----------------------------------------------------------------------------------------------------|------------------------------------------------------|
| <ol> <li>Control Agency (DFA) may choose options to<br/>Add, Display, Modify, or Purge next to any of<br/>the displayed messages.</li> </ol> | The Maintain State-Wide Messages screen will appear. |
| User agencies choose <b>D</b> isplay next to any of the displayed messages and press ENTER.                                                  |                                                      |

| FMSAS23 PHV2 ST                  | ATEWIDE PAYROLL AND HUMAN RESOURCE SYSTEM                                          | 06/28/2012 |
|----------------------------------|------------------------------------------------------------------------------------|------------|
| PHPDSM1D PHPDSM1M                | Maintain State Wide Messages                                                       | 01:24 PM   |
| *Action: _ (A,D,M,P)             |                                                                                    |            |
| Start Date:                      | 09 01 2004                                                                         |            |
| End Date:                        | 09 30 2004                                                                         |            |
| State Wide Message:              | AS OF OCT 1 DFA WILL NO LONGER PRINT DIR<br>ECT DEPOSIT STUBS. THEY WILL BE IN ACE |            |
|                                  |                                                                                    |            |
|                                  |                                                                                    |            |
| Direct Command:                  |                                                                                    | 1 0510     |
| Enter-PF1PF2PF3<br>Help Main End | YF4PF5PF6PF/PF8PF9PF10PF1<br>Note                                                  | Quit       |

| Your Action                                                                                                    | System Response                                |
|----------------------------------------------------------------------------------------------------|------------------------------------------------|
| <ol> <li>Control Agency Only (DFA): Enter the<br/>following information to Add a message:</li> </ol>                                                                                                    |                                                |
| Start Date: Enter the start date for the message in MM DD YYYY format.                                                                                                    |                                                |
| 6. Press ENTER.                                                                                                    |                                                |
| 7. Enter the following information:                                                                                                    |                                                |
| <ul> <li>End Date: Enter the end date for the message in M DD YYYY format.</li> <li>State-Wide Message: Enter a free text message to be printed on warrants and direct deposit advices. NOTE: If the message continues onto the second line, a blank space must be left at the beginning of the second line for message to print correctly.</li> </ul> |                                                |
| 8. Press ENTER.                                                                                                    | The system will display the following message: |
|                                                                                                    | XXXXXXXX XXXX-#- added successfully.           |

# Browse Agency Specific Messages

The Browse Agency Specific Messages screen is used to view a listing of Agency Specific Messages.

|    | Your Action                                   | System Response                      |
|----|-----------------------------------------------|--------------------------------------|
| 1. | Choose <b>PA</b> (Payment) from the Main Menu | The Payment Menu will appear.        |
|    | and press ENTER.                              |                                      |
| 2. | Choose <b>DP</b> (Distribute Pay) from the    | The Distribute Pay Menu will appear. |
|    | Payment Menu and press ENTER.                 |                                      |
| 3. | Choose AM (Browse Agency Specific             | The Browse Agency Specific Messages  |
|    | Messages) from the Distribute Pay Menu and    | screen will appear.                  |
|    | press ENTER.                                  |                                      |

| FMSAS23PHV2STATEWIDEPAYROLLANDHUMANRESOURCESYSTEMPHPDSM2BPHPDSM3MBrowseAgencySpecificMessages | 06/28/2012<br>01:34 PM |
|-----------------------------------------------------------------------------------------------|------------------------|
| Actions: (A,D,M,P)<br>*Act Agency Start Date End Date Agency Specific Message                 |                        |
| *** End of Data ***                                                                           |                        |
|                                                                                               |                        |
|                                                                                               |                        |
|                                                                                               |                        |
|                                                                                               |                        |
|                                                                                               |                        |
|                                                                                               |                        |
|                                                                                               |                        |
|                                                                                               |                        |
| *Agency: Start Date:<br>Direct Command:                                                       |                        |
| Enter-PF1PF2PF3PF4PF5PF6PF7PF8PF9PF10PF                                                       | F11PF12                |
| Help Main End Add Bkwd Fwd                                                                    | Ouit                   |

|    | Your Action                                                                                                    | System Response                                                                |
|----|----------------------------------------------------------------------------------------------------|--------------------------------------------------------------------------------|
| 4. | Enter the following information to view messages for an agency:                                                                               |                                                                                |
|    | *Agency: Enter the agency code XXXX.<br>Start Date: Enter the start date of the<br>messages to be displayed in MM DD YYYY<br>format if known. |                                                                                |
| 5. | Press ENTER.                                                                                                    | The messages for the selected Agency will be displayed in chronological order. |
| 6. | Choose Add, Display, Modify, or Purge next<br>to any of the displayed messages and press<br>ENTER.                                            | The Maintain Agency Specific Messages screen will appear.                      |

| FMSAS23 PHV2                  | STATEWIDE PAYROLL AND HUMAN RESOURCE SYSTEM | 06/28/2012 |
|-------------------------------|---------------------------------------------|------------|
| PHPUSMZU PHPUSMZM             | Mathitath Agency Specific Messages          | 01:41 PM   |
| <pre>*Action: _ (A,D,M,</pre> | Р)                                          |            |
|                               |                                             |            |
|                               |                                             |            |
| *Agency:                      |                                             |            |
| Start Date:                   | 09 01 2001                                  |            |
|                               | -                                           |            |
| End Date:                     | 09 30 2001                                  |            |
|                               |                                             |            |
| Agency Message:               | OPEN ENROLLMENT FOR INSURANE IN OCTOBER.    |            |
|                               |                                             |            |
|                               |                                             |            |
|                               |                                             |            |
| Direct Command:               |                                             |            |
| Enter-PF1PF2P                 | F3PF4PF5PF6PF7PF8PF9PF10                    | PF11PF12   |
| Help Main E                   | nd                                          | Quit       |

| Your Action                                                                                                    | System Response                                |
|----------------------------------------------------------------------------------------------------|------------------------------------------------|
| 7. To Add a message, enter the following information:                                                                                                    |                                                |
| Start Date: Enter the start date for the message in MM DD YYYY format.                                                                                                    |                                                |
| 8. Press ENTER.                                                                                                    |                                                |
| 9. Enter the following information:                                                                                                    |                                                |
| <ul> <li>End Date: Enter the end date for the message in MM DD YYYY format.</li> <li>Agency Message: Enter a free text message to be printed on warrants and direct deposit advices for the specified agency. NOTE: If the message continues onto the second line, a blank space must be left at the beginning of the second line for message to print correctly.</li> </ul> |                                                |
| 10. Press ENTER.                                                                                                    | The system will display the following message: |
|                                                                                                    | XXXXXXXX XXXX-X-Start Date added successfully. |

## Re-Issue Requests (DFA Only)

If a warrant or EFT is to be re-issued without any changes, an agency uses the "SPAHRS – Void Employee Warrant/EFT(s) Request Form" as a manual request to replace a lost or stolen warrant. This form is found in the MAAPP Manual located on DFA's website. The agency will complete the form, obtain the agency's authorized signature, and submit the form to DFA with a notarized surety bond signed by the employee. DFA will not approve the re-issue until receipt of the notarized surety bond to verify the loss. DFA will input and process the request.

### Enter Re-Issue Request - DFA ONLY

| Your Action                                                                    | System Response                                      |  |
|--------------------------------------------------------------------------------|------------------------------------------------------|--|
| 1. Choose <b>PA</b> (Payment) from the Main Menu                               | The Payment Menu will appear.                        |  |
| and press ENTER.                                                               |                                                      |  |
| 2. Choose <b>DP</b> (Distribute Pay) from the<br>Payment Menu and press ENITER | The Distribute Pay Menu will appear.                 |  |
| 3 Choose <b>BR</b> (Enter Re-issue Request) from                               | The Enter Re-issue Request screen will               |  |
| the Distribute Pay Menu and press ENTER                                        | appear                                               |  |
|                                                                                |                                                      |  |
| PHFNC10 PHVB STATEWIDE PAYROLL AND HU<br>PHPDVR1D PHPDVR1M Enter Re-issu       | MAN RESOURCE SYSTEM 03/27/2018<br>e Request 02:04 PM |  |
| *Action: _ (D)                                                                 | NOTE : N                                             |  |
| *Agency:<br>Warrant/EFT Number:                                                | Amount:                                              |  |
| Employee Name:<br>SSN/Tax Id: – –<br>Warrant/EFT Issue Date:<br>Amount:        |                                                      |  |
| When Required?: _ (I)mmediately or (N)ext<br>Not Before Date:                  |                                                      |  |
| Comments:                                                                      | Approval: N                                          |  |
| LastUpdtTm:<br>Direct Command:                                                 | LastUpdtUser:                                        |  |
| Enter-PF1PF2PF3PF4PF5PF6PF<br>Help Main End Note                               | 7PF8PF9PF10PF11PF12<br>Quit                          |  |

|    | Your Action                                                                 | System Response                                |
|----|-----------------------------------------------------------------------------|------------------------------------------------|
| 4. | Choose <b>A</b> dd and enter the following                                  |                                                |
|    |                                                                             |                                                |
|    | *Agency: Enter the agency code xxxx.                                        |                                                |
|    | Warrant/EFT Number: Enter the number of                                     |                                                |
|    | the warrant or EFT to be re-issued.                                         |                                                |
|    | NOTE: Warrant numbers must begin with                                       |                                                |
|    | "8," and EFT numbers must begin with                                        |                                                |
|    | Amount: Enter the Warrant/EFT amount.                                       |                                                |
| 5. | Press ENTER.                                                                |                                                |
| 6. | Enter the following information:                                            |                                                |
|    | Employee Name: The system will populate                                     |                                                |
|    | the employee, vendor, worker or fund.                                       |                                                |
|    | SSN/Tax Id: This system will populate the                                   |                                                |
|    | identification number                                                       |                                                |
|    | Warrant/EFT Issue Date: The system will                                     |                                                |
|    | populate the issue date of the warrant/EFT.                                 |                                                |
|    | Amount: The system will populate the total                                  | If additional notes are required, press the    |
|    | When Required? Enter Immediately to re-                                     | F5 key.                                        |
|    | issue Immediately. System defaults to Next                                  |                                                |
|    | for re-issue on the next supplemental                                       |                                                |
|    | payroll run.                                                                |                                                |
|    | Not Before Date: If the warrant/EFT should                                  |                                                |
|    | not be issued before a specified date, enter the date in MM DD YYYY format. |                                                |
|    | <b>Comments</b> : Enter a free text comment.                                |                                                |
|    | Approval: The system will default to No.                                    |                                                |
|    | Enter <b>Y</b> es if the request is ready to be sent                        |                                                |
|    | for approval.                                                               |                                                |
| 7. | Press ENTER.                                                                | The system will display the following message: |
|    |                                                                             | XXXXXXXXXXXX XXX added                         |
|    |                                                                             | successfully.                                  |